# 4 Pasos para inscribir tus asignaturas

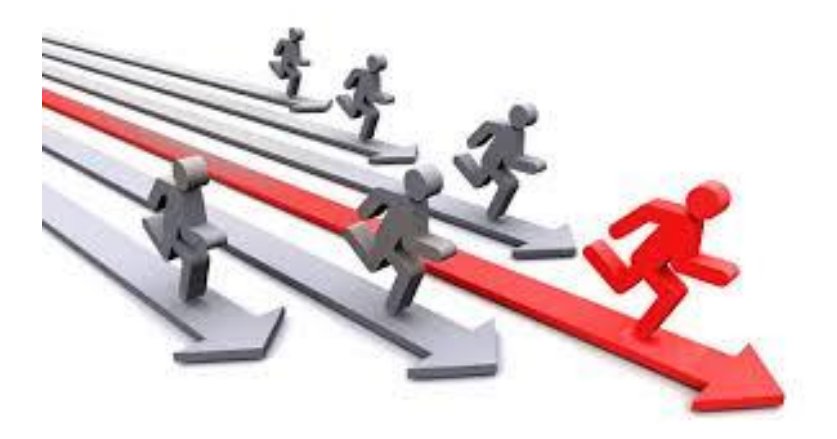

### Inscripción de asignaturas Segundo Semestre 2017

El proceso de inscripción de asignaturas, es la carga de tus asignaturas para el segundo semestre 2017, **este proceso culmina el 28 de julio**, para poder inscribir, tienes que estar con tus cuotas de pago al día y estar habilitado académicamente para hacerlo, lo que significa que no puedes haber quedado eliminado por cuarta o doble permanencia.

En este manual encontrarás los pasos que debes seguir para inscribir correctamente tus asignaturas y soluciones a posibles problemas que puedas presentar.

El proceso consta de 4 pasos, que se detallan a continuación

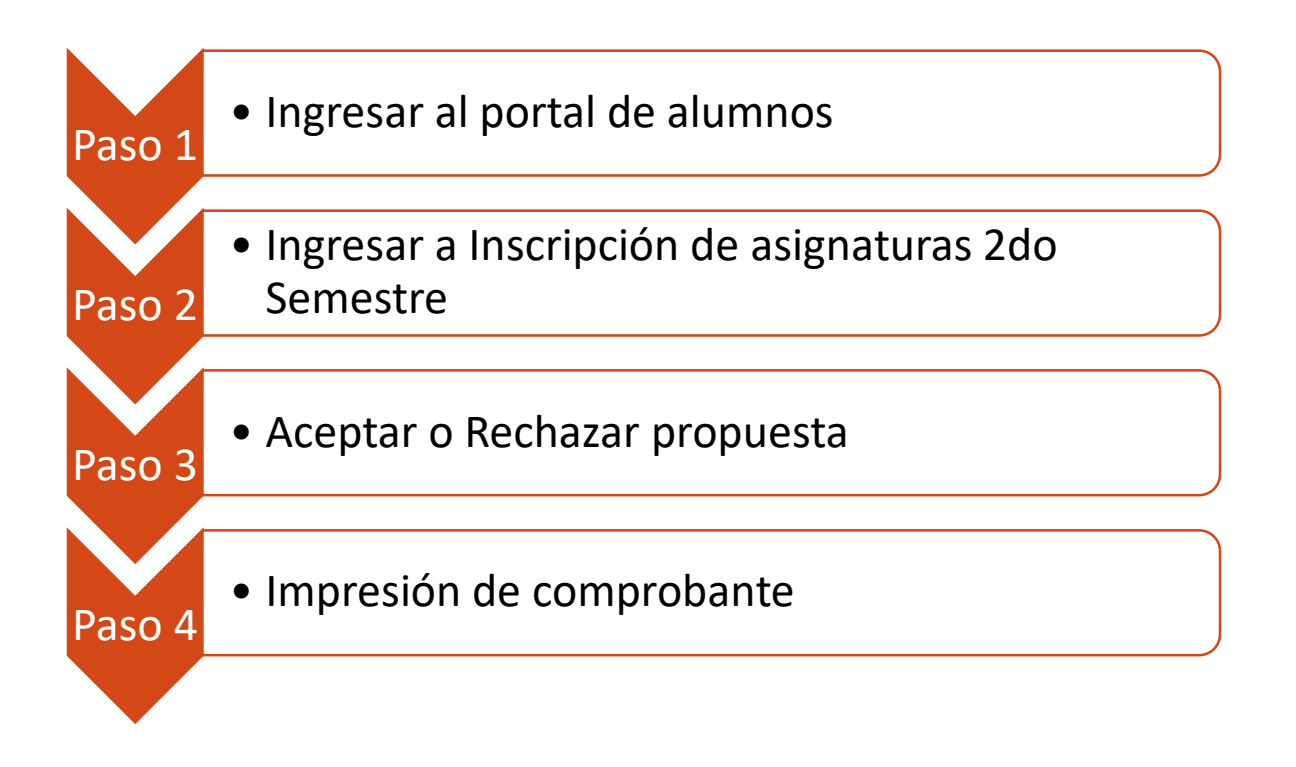

#### PASO 1 Ingresar al portal de alumnos

Para inscribir tus asignaturas correspondientes al segundo semestre del 2017 debes ingresar a :

https://intranetua.uantof.cl/alumnos/ a través del portal de la universidad www.uantof.cl

Una vez dentro, dirígete a la esquina superior izquierda y selecciona la opción INGRESAR

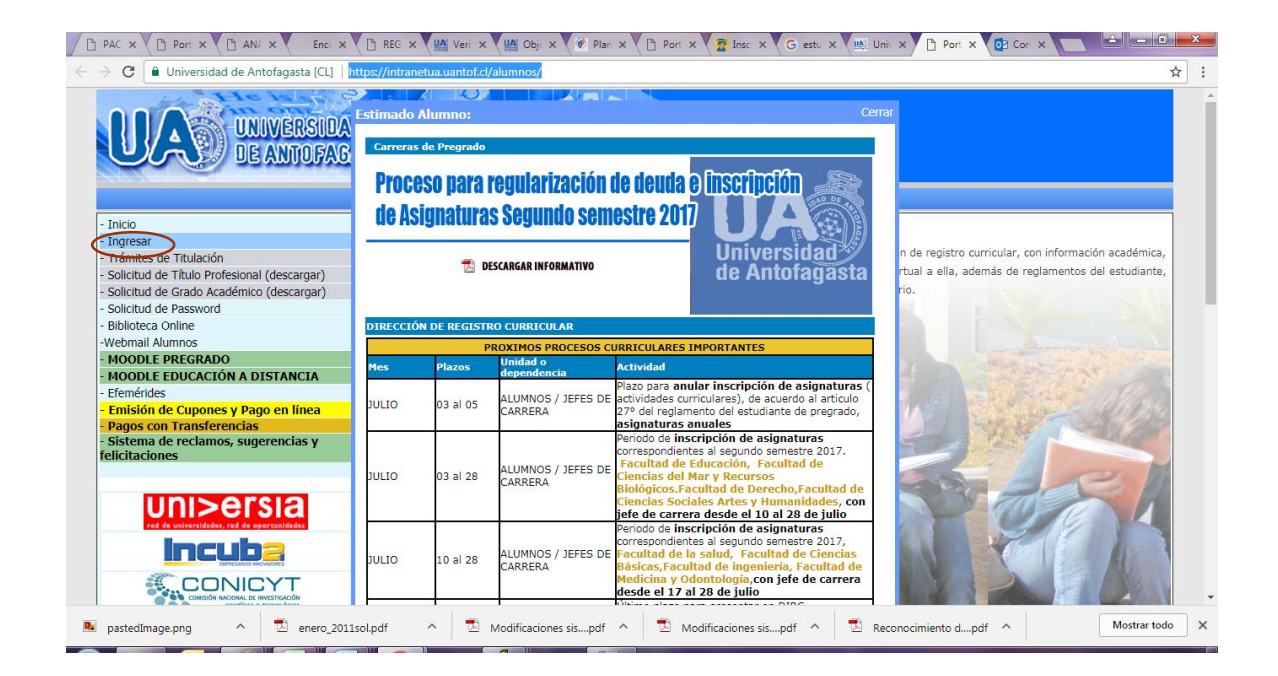

En esta opción debes ingresar tu usuario y contraseña

| Nueva pestaña                                                                                                    | × V M. Universidad de Anto                                                                                                    | tofage x 🗅 VALORES (1).pdf x 🛃 Universidad de Antofage x 🗅 Portal Alumno x            |                |
|----------------------------------------------------------------------------------------------------|----------------------------------------------------------------------------------------------------|---------------------------------------------------------------------------------------|----------------|
| $\leftarrow$ $\rightarrow$ C $\blacksquare$ Univ                                                                                                    | ersidad de Antofagasta [CL]   h                                                                                                    | https://intranetua.uantof.cl/alumnos/index.asp?imp=login                              | ☆ :            |
| UA                                                                                                    | UNIVERSIDA<br>DE ANTOFAS                                                                                                    | D PORTAL<br>ASTA                                                                      | Î              |
| - Inicio                                                                                                    |                                                                                                    | + Ingreso de los Alumnos                                                              |                |
| Ingresar Ingresar Ingresar Ingresar Ingresar Solicitud de Trtu Solicitud de Gra Solicitud de Pas Biblioteca Onlin Webmail Alumno MooDLE PRec MooDLE PRec MooDLE EDU Efemérides Emisión de Cu Pagos con Tra Sistema de re felicitaciones | lación<br>lo Profesional (descargar)<br>do Académico (descargar)<br>sword<br>s<br>s<br><b>RADO</b><br>CACIÓN A DISTANCIA<br>pones y Pago en línea<br>nsferencias<br>clamos, sugerencias y | Efernvenifos Servieios<br>Online Para Alumnos<br>Rut                                  |                |
|                                                                                                    |                                                                                                    | -Servicio exclusivo para Alumnos de la Universidad de Antofagasta.                    |                |
| Nivel_Alum_Ret_F                                                                                                    | xlsx ^ 🕘 Nivel_Alum                                                                                                    | n_Ret_Rxfsx ^ 🔁 R.E. N°1808-2017pdf ^ 🗟 CODIFICACIONES Yxfs ^ 🔁 Constancia Cambipdf ^ | Mostrar todo X |

Una vez que accedas a través de tu RUT y password, va a aparecer la pantalla que se despliega a continuación, donde tendrás la opción de actualizar tus datos, en el menú a la izquierda la opción "Inscripción de asignaturas 2do Semestre" (en amarillo), te permite ingresar al proceso de inscripción de asignaturas.

#### PASO 2 Ingresar a Inscripción de asignaturas 2do Semestre

|                                                                                                    | 🖞 Veri X 🕌 Obji X 🛞 Plan X 🗅 Port X 😰 Insc X 🚱 estu X 🐘 Uni X 🗅 Port X 🔯 Cor X 💽 🖆 💷                                                                                                    | ×   |
|----------------------------------------------------------------------------------------------------|----------------------------------------------------------------------------------------------------|-----|
| ← → C 🔒 Universidad de Antofagasta [CL]   https://intranetua                                                                           | .uantof.cl/alumnos/index.asp?imp=act_datos_dir 🕴 🕏                                                                                                    | : 5 |
| UNIVERSIDAD<br>DE ANTOFASASTA<br>BIENVENIKO-FELIPE EGNACIO ROJAS ROJAS                                                                 |                                                                                                    |     |
| Menú Alumnos<br>Mis datos<br>Cambio de contraseña<br>INSCRIPCION<br>Inscripción de Asignaturas 2do. Semestre<br>Información curricular | ón de Datos       Estimado Alumno(a), La Universidad solicita tu cooperación para poder<br>actualizar tu información de contacto, por favor revisa y modifica en caso que<br>no corresponda, luego presiona el botón "Grabar". |     |
| Avance curricular                                                                                                    | NOVIBRE ·                                                                                                    |     |
| Informe personal                                                                                                    | Juan Perez                                                                                                    |     |
| Historial curricular                                                                                                    | DIRECCION: AV. DEL MAR 999                                                                                                    |     |
| Boletín de Inscripción de asignaturas                                                                                                  | COMUNA : ANTOFAGASTA                                                                                                    |     |
| Notas parciales                                                                                                    | FONO                                                                                                    |     |
| Certificado de alumno regular(reclutamiento y asig.<br>familiar)                                                                       | 3555555555                                                                                                    |     |
| Centros de Apuntes(sdad)                                                                                                    | EMAIL : correo@gmail.com                                                                                                    |     |
| Descarga de documentos                                                                                                    | Grabar                                                                                                    |     |
| Programa de Estudios                                                                                                    |                                                                                                    |     |
| Descarga de programas                                                                                                    |                                                                                                    |     |
| - Inicio                                                                                                    |                                                                                                    |     |
| - Ingresar                                                                                                    |                                                                                                    |     |
| ttps://intranetua.uantor.cl/aiumnos/index.asp?imp=inscripcion_asig2016_2                                                               |                                                                                                    |     |
| pastedImage.png ^ Denero_2011sol.pdf ^                                                                                                 | Modificaciones sispdf ^ 🔁 Modificaciones sispdf ^ 🔁 Reconocimiento dpdf ^                                                                                                    | ×   |

Dentro del módulo de inscripción de asignaturas, es importante destacar que la oferta que se mostrará son las asignaturas que reprobaste en el semestre anterior y si están programadas para este semestre estas aparecerán, además las que corresponden al semestre de inscripción

Cuando no aparezcan todas las asignaturas que corresponden, se debe a que en un periodo anterior no cursaste el pre-requisito.

Si la asignatura la tienes aprobada y no aparece en la oferta, se debe a que no se ha cerrado el acta y debes esperar para que se vea reflejada.

#### **PASO 3 Aceptar o Rechazar propuesta**

Debes ACEPTAR o RECHAZAR la propuesta, si ACEPTAS tu proceso ha concluido, se generará un comprobante que debes guardar o imprimir, ya que será tu respaldo de tu inscripción.

Si RECHAZAS, debes dirigirte donde tu jefe de carrera, para que en conjunto inscriban las asignaturas del semestre correspondiente.

El calendario de atención de los jefes de carrera por facultad es el siguiente:

Facultad de Educación

Facultad de Ciencias del Mar y Recursos Biológicos

Facultad de Derecho

Facultad de Ciencias Sociales Artes y Humanidades

desde el 10 al 28 de julio

Facultad de la salud Facultad de Ciencias Básicas Facultad de ingeniería Facultad de Medicina y Odontología desde el 17 al 28 de julio

Julio 2017

## PASO 4 Impresión de comprobante

| lueva pestaña 🛛 🗙 🐘 Universidad de Anto                                                                       | faga 🗙 🗸 🗋                                                                                                    | VALORES (1).pdf × Mil. Universidad c                                                                                       | le Antofaga 🗙 🗸 [      | 9 Portal Alumno      | ×                           |              | ×   |  |
|----------------------------------------------------------------------------------------------------|----------------------------------------------------------------------------------------------------|----------------------------------------------------------------------------------------------------|------------------------|----------------------|-----------------------------|--------------|-----|--|
| → C                                                                                                    | ttps://intrane                                                                                                    | tua.uantof.cl/alumnos/index.asp?imp=inscri                                                                                 | pcion_asig2016_2       |                      |                             | ž            | 7 : |  |
| UNIVERSIDA<br>DE ANTOFAS<br>DE INTOFAS                                                                        | D<br>ASTA<br>Salir                                                                                                    |                                                                                                    | PORT                   | AL<br>INOS           |                             |              |     |  |
| Menti Alumnos<br>Mis datos<br>Cambio de contraseña<br>INSCRIPCION<br>Inscripción de Asignaturas 2do. Semestre | Proceso de Inscripción de Asignaturas SEGUNDO SEMESTRE 2017<br>Estimado(a). Juan Perez<br>Acontínuación encontrará la lista de ramos que aún no ha aprobado en su plan. Por favor Ud. debe "Aceptar" o "Rechazar" la s asignaturas propuestas. |                                                                                                    |                        |                      |                             |              |     |  |
| Información curricular                                                                                        |                                                                                                    | Codino de Asignatura Nombre                                                                                                |                        |                      |                             |              |     |  |
| Informe personal                                                                                              |                                                                                                    |                                                                                                    |                        | PROVECTO             |                             |              |     |  |
| Historial curricular                                                                                          | Citti                                                                                                    |                                                                                                    | PROTECTOT              |                      |                             |              |     |  |
| Boletín de Inscrinción de asignaturas                                                                         | CM124<br>CQ111                                                                                                    |                                                                                                    | CALCULO I<br>QUIMICA I |                      |                             |              |     |  |
| Notas parciales                                                                                               |                                                                                                    |                                                                                                    |                        |                      |                             |              |     |  |
| Certificado de alumno regular(reclutamiento y asig.                                                           |                                                                                                    | CM214                                                                                                    |                        | ALGEBRA II           |                             |              |     |  |
| Centros de Apuntes(sdad)                                                                                      |                                                                                                    | EM211                                                                                                    |                        | DIBUJO DE INGENIERIA |                             |              |     |  |
| Descarga de documentos                                                                                        |                                                                                                    |                                                                                                    |                        |                      |                             |              |     |  |
| Programa de Estudios                                                                                          |                                                                                                    | Aceptar Rechazar                                                                                                    |                        |                      |                             |              |     |  |
| Descarga de programas                                                                                         | Nota:                                                                                                    | Nota:<br>La propuesta de asignaturas corresponde al máximo de tu carrera y fueron seleccionadas de acuerdo a su antiguedad |                        |                      |                             |              |     |  |
| - Inicio                                                                                                    | La prop                                                                                                    |                                                                                                    |                        |                      |                             |              |     |  |
| - Ingresar<br>- Trámites de Titulación                                                                        |                                                                                                    |                                                                                                    |                        |                      |                             |              |     |  |
| Nivel_Alum_Ret_Rxlsx                                                                                          | Ret_Rxlsx                                                                                                    | ^                                                                                                    |                        | ONES Yxls            | 🔁 Constancia Cambipdf \land | Mostrar todo | ];  |  |